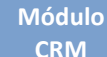

**Customization Guide - SAP C4C** 

### **Version**

This article was created by SAP C4C (1611) Version

### **Brief Description**

The objective of this article is describing in details how it works the Web Service Message Monitoring Tool on SAP C4C.

### **Author**

Claudio Goulart is CRM Consultant since 1999, expert on plenty of CRM Suites as Vantive, PeopleSoft, Siebel, SAP CRM and SAP Hybris C4C and Hybris Marketing.

Blog - Módulo CRM Email: claudio.goulart@modulocrm.com.br

Page 1

#### **Customization Guide - SAP C4C**

| - |   |   |   |   |   |   |
|---|---|---|---|---|---|---|
| С | 0 | n | ÷ | 0 | n | ÷ |
| L | U |   | U | E |   | L |

| 1.  | Customization                       |                               |
|-----|-------------------------------------|-------------------------------|
| 1.1 | 1.1. Description                    |                               |
| 1.2 | 1.2. Web Service Message Monitoring |                               |
| 1.3 | 1.3. Exploring the messages         |                               |
| 1.4 | 1.4. Export the messages to Excel   | Erro! Indicador não definido. |
| 1.5 | 1.5. Restart messages               |                               |
| 1.6 | 1.6. Cancel messages                |                               |
| 1.7 | 1.7. Export with errors             |                               |
| 1.8 | 1.8. Subscribe                      |                               |

Blog - Módulo CRM Email: claudio.goulart@modulocrm.com.br

Page 2

ES

PRODUCTS

CALENDA

### 1. Customization

#### 1.1. Description

On blogs written before, I detailed many objects replication between SAP C4C and On Premise. However, I didn't focus on principal tool to handle every message IN or OUT on SAP C4C.

That tools it is kind simple but some tips are always useful to identify and solve possible problems faced on integrator life.

#### 1.2. Web Service Message Monitoring

The Web Service Message Monitoring handle every IN or OUT integration among SAP C4C and Non-SAP or SAP solutions. To access that tool, it is necessary access on Administration role on SAP C4C.

| SAP Hy | bris Cloud for Cust | omer                                                                                                    | SAP          | Eddie Smoke   Personalize   Adapt   Go to SAP Store   Downloads   H                                                                                                    |
|--------|---------------------|----------------------------------------------------------------------------------------------------|--------------|----------------------------------------------------------------------------------------------------|
|        | ADMINIS             | TRATOR _ SERVICE _ SALES _ BUSINE                                                                                                    | ESS ANALYTIC | CS 』 FEED ANALYSIS 』 BUSINESS CON 《 💙 🛒                                                                                                    |
|        |                     | Product Categories System Administration Perform support functions such as incident handling Incidents Web Service Message Monitoring (Beta) Solution Diagnostics                                   |              | Custom Object Builder<br>Create and maintain Business Objects incl. UIs, approvals,<br>notifications, data sources,<br>Custom Object Builder<br>Odata Feed Notification<br>Offline Settings<br>Create and maintain data synchronization settings for offline |
|        | Ņ¢                  | Integration<br>Set up and maintain communication with external systems<br>Communication Systems<br>Communication Arrangements<br>Communication Scenario<br>Adapt Integration Content for New Tenant |              | apps by role.<br>Offline Settings<br>Groupware Add-In Settings<br>Maintain server-side default settings for groupware clients<br>Microsoft Outlook®                                                                                                    |

As mentioned before every Incoming or Outgoing message is displayed here. And Green light represents successful and Red Light represents failed.

| Veb          | Service Mess       | age Monitoring                | View              | v 🖌   Expo  | rt 🖌   Restart 🖌 Cancel 🖌 I                          | Refresh Export wit    | th errors              | Subscribe   |
|--------------|--------------------|-------------------------------|-------------------|-------------|------------------------------------------------------|-----------------------|------------------------|-------------|
| -            | ew allows you to m | onitor and process incoming a | and outgoing      | messages in | an integrated system landscape.                      | Select a message to d | isplay furthe          | ∍r details. |
| ± <b>™</b> ⊿ | ew allows you to m | onitor and process incoming a |                   | messages in | an integrated system landscape.                      | Select a message to d | isplay furthe          | ər details. |
| ± <b>.</b>   | All Status         | Executed On                   | and outgoing<br>Q | Direction   | an integrated system landscape.<br>Service Interface | Select a message to d | isplay furthe<br>Party | er details. |

| • | Successful        | 02-02-2017 07:51:07 AM PST | Incoming | ServiceRequestingIn                              | SAPE: | 02-02-201 |
|---|-------------------|----------------------------|----------|--------------------------------------------------|-------|-----------|
| • | Successful        | 02-02-2017 07:47:56 AM PST | Incoming | ServiceRequestingIn                              | SAPE: | 02-02-201 |
| ۲ | Application Error | 02-02-2017 06:41:03 AM PST | Outgoing | Account360                                       |       | 02-02-201 |
| ۲ | Application Error | 02-02-2017 06:39:10 AM PST | Outgoing | Account360                                       |       | 02-02-201 |
|   | Application Error | 01-29-2017 08:50:15 AM PST | Outgoing | Account360                                       |       | 01-29-201 |
| ۲ | System Error      | 01-29-2017 03:12:10 AM PST | Outgoing | CPMOpportunityProjectReplicationSelfInitiatedOut |       | 01-29-201 |
|   | Successful        | 01-29-2017 03:11:10 AM PST | Outgoing | CPMOpportunityProjectReplicationSelfInitiatedOut | EC3   | 01-29-201 |
|   | System Error      | 01-29-2017 02:32:44 AM PST | Outgoing | BusinessPartnerERPContactAddressReplicationOut   |       | 01-29-201 |

Fields displayed is defined below.

Status Indicate Fail or success of message

Blog - Módulo CRM Email: claudio.goulart@modulocrm.com.br

Page 3

- **Customization Guide SAP C4C**
- Executed On Data + Hour of execution. The information contained here can be changed if message restarted.
- Direction Indicate the direction of message, In or Out
- Service Interface
   Inform the message name, standard or Z message.
- Party Indicate what software or solution integrated
- Created
   When the message was created

### **1.3.** Exploring the messages

Right now, we will be exploring the message. And to do it you just select the message, and click on button view. Two options will be displayed.

| Web<br>This vi   | Service Message<br>ew allows you to moni | e Monitoring Vi<br>tor and process incoming and out | ew 🖌   Expor<br>Error Log | rt A Restart A Cancel A R | efresh Export with e<br>select a message to displa | errors<br>ay furthe | Subscribe<br>r details. |
|------------------|------------------------------------------|-----------------------------------------------------|---------------------------|---------------------------|----------------------------------------------------|---------------------|-------------------------|
| ≜ <sup>₹</sup> ∡ | All                                      | ⊿ 🛄 🔍                                               | Payload                   |                           | Find                                               |                     | Q                       |
|                  | Status                                   | Executed On                                         | Child Messag              | Interface                 |                                                    | Party               | Created                 |
|                  | Successful                               | 02-02-2017 07:51:07 AM PST                          | Incoming                  | ServiceRequestingIn       |                                                    | SAPE:               | 02-02-201               |
|                  | Successful                               | 02-02-2017 07:47:56 AM PST                          | Incoming                  | ServiceRequestingIn       |                                                    | SAPE:               | 02-02-201               |
|                  | Application Error                        | 02-02-2017 06:41:03 AM PST                          | Outgoing                  | Account360                |                                                    |                     | 02-02-201               |
|                  |                                          |                                                     |                           |                           |                                                    |                     |                         |

### Error Log

Error Log display displayed a message to indicate what happen with your message.

On that message, it kind obviously, the service executed it is unavailable.

| SAP Hybr | is Cloud for     | Customer        | Eddie Smoke   Personalize                                                                    | e   Adapt   Go t | o SAP Store   Download |
|----------|------------------|-----------------|----------------------------------------------------------------------------------------------|------------------|------------------------|
|          |                  |                 | Error Messages                                                                               | ۶OX              |                        |
|          | Web S            | Service Mes     |                                                                                              |                  | ors Subscribe          |
| ~        | This view        | w allows you to | <error_context></error_context>                                                              |                  | further details.       |
| 0        | ≜ <sup>₹</sup> ∡ | All             | <pre><pre><pre><pre><pre><pre><pre><pre></pre></pre></pre></pre></pre></pre></pre></pre>     |                  | 0                      |
| (!)      |                  | Status          | <pre><html_error_page>HTML error page received</html_error_page> </pre>                      |                  | arty Created           |
|          |                  | Successful      | <pre></pre>                                                                                  | - E              | APE: 02-02-201         |
|          | •                | Successful      | <pre><interface_namespace>urn:sap-com:document:sap:rfc:functions</interface_namespace></pre> |                  | APE: 02-02-201         |

|        | Application E                                                                                                    | CONSUMER PROXY>                                                                                                    | 2-02-201 |
|--------|----------------------------------------------------------------------------------------------------|----------------------------------------------------------------------------------------------------|----------|
|        | Application E                                                                                                    | <logical_port>00163E0F82D91EE68E87CCB46E93211D<!--</td--><td>2-02-201</td></logical_port>                                                                                                    | 2-02-201 |
| 2      | Application E                                                                                                    | <pre><operation_name>ZCOD_ACCOUNT360</operation_name> <operation_namespace>urn:sap-com:document:sap:rfc:functions</operation_namespace></pre>                                                                                                    | 1-29-201 |
| 0      | System Error                                                                                                    | OPERATION_NAMESPACE> OPERATION_NAMESPACE> OPERATION | 1-29-201 |
|        | Successful                                                                                                    | <pre><processing_mode>Synchronous</processing_mode> <processing_type>Remote</processing_type></pre>                                                                                                    | 1-29-201 |
|        | System Error                                                                                                    | <pre><work_process_number>24</work_process_number> </pre> <pre></pre>                                                                                                    | 1-29-201 |
|        | System Error                                                                                                    | <terminal_name>172.20.156.35</terminal_name><br>                                                                                                    | 1-29-201 |
| $\leq$ | System Error                                                                                                    | <transport_info><br/><protocol>https</protocol></transport_info>                                                                                                    | 1-29-201 |
| *\$    | System Error                                                                                                    | 01                                                                                                    | 1-29-201 |
| 8      | System Error                                                                                                    | OK 01                                                                                                    | 1-29-201 |
| -      | and the second second sec |                                                                                                    |          |

Blog - Módulo CRM Email: claudio.goulart@modulocrm.com.br

Page 4

> Payload

This option it is used to display the web service request used to insert or modified some data on C4C.

| SAP Hyb        | ris Cloud for Customer  | Eddie Smoke   Personalize                                                                                                    | Adapt   Go t | o SAP S       | tore   Downloads   Help |
|----------------|-------------------------|----------------------------------------------------------------------------------------------------|--------------|---------------|-------------------------|
|                |                         | Povlaad                                                                                                    |              |               | X                       |
|                | Web Service Mer         |                                                                                                    |              |               | Subsoribo               |
|                | This view allows you to |                                                                                                    |              | ors<br>furthe | subscribe               |
| 0              |                         | Download                                                                                                    |              |               |                         |
|                | ≞ <sup>∓</sup> ⊿ All    | <n0:cpmopportunityprojectmassreplicaterequest xmlns:prx="urn:sap.com:proxy:LHZ:/1SAI/TAED39169CAAB66541A7539:804" xmlps:n0="http://sap.com/xi/SAPGlobal20/&lt;/th&gt;&lt;th&gt;&lt;/th&gt;&lt;th&gt;&lt;/th&gt;&lt;th&gt;0,&lt;/th&gt;&lt;/tr&gt;&lt;tr&gt;&lt;th&gt;(!)&lt;/th&gt;&lt;th&gt;Status&lt;/th&gt;&lt;th&gt;Global"></n0:cpmopportunityprojectmassreplicaterequest> |              | arty          | Created                 |
|                | Successful              | <id>00163E1393E61ED6B9C27456E5FBC055</id>                                                                                                    |              | APE:          | 02-02-201               |
| Ā              | Successful              | <uuid>00163e13-93e6-1ed6-b9c2-7456e5fbc055</uuid><br><creationdatetime>2017-01-29T11:11:09.36724Z</creationdatetime>                                                                                                    |              | APE:          | 02-02-201               |
| Ô              | Application E           | <senderbusinesssystemid>0M1SOUT</senderbusinesssystemid><br><recipientbusinesssystemid>R3_800</recipientbusinesssystemid>                                                                                                    |              |               | 02-02-201               |
|                | Application E           | <senderparty><br/><internalid schemeagencyid="310" schemeid="BusinessSystemID">0M1SOUT</internalid></senderparty>                                                                                                    |              |               | 02-02-201               |
| 2              | Application E           | <recipientparty></recipientparty>                                                                                                    |              |               | 01-29-201               |
| 8              | System Error            | <internalid schemeagencyid="310" schemeid="BusinessSystemID">R3_800</internalid><br>                                                                                                    |              |               | 01-29-201               |
|                | Successful              | <br><cpmopportunityprojectreplicaterequest></cpmopportunityprojectreplicaterequest>                                                                                                    |              | 03            | 01-29-201               |
| ۲              | System Error            | <basicmessageheader><br/><id>00163E1393E61ED6B9C27456E5FEA055</id></basicmessageheader>                                                                                                    |              |               | 01-29-201               |
| <b>2</b> ≡     | System Error            | <uuid>00163e13-93e6-1ed6-b9c2-7456e5fea055</uuid><br>                                                                                                    |              |               | 01-29-201               |
|                | System Error            | <cpmopportunityproject actioncode="04"><br/><sendersequencenumbervalue>20170129111109516</sendersequencenumbervalue></cpmopportunityproject>                                                                                                    | E            |               | 01-29-201               |
| <b>→</b> \$    | System Error            | 201 inka ma A dumini sakuraki ina Dakara                                                                                                    |              |               | 01-29-201               |
| $(\mathbf{S})$ | System Error            |                                                                                                    | OK           |               | 01-29-201               |
|                | System Error            |                                                                                                    | OK           |               | 01-29-201               |

Important: On this message, it's return some errors and there are some actions to identify what happens with it.

Of course, every problem faced during a project have a different approach but there mainly actions to start an analysis.

- > Take this request try to used SOAPUI to abstract the C4C of the problem.
- If you are using SAP on Premise, access SOAP PO/PI with transaction SXMB\_MONI. On this transaction, it is possible to see if the SAP on Premise it is trying to do something wrong.

### **1.4.** Export the messages to Excel

It is possible to export the message displayed to Excel, permitting better analyze what happen with the integration.

Blog - Módulo CRM Email: claudio.goulart@modulocrm.com.br

Page 5

### **Customization Guide - SAP C4C**

| THIS VI          | ew allows you to moni | tor and process incoming and outgoir | ng messa -  | To Microsoft Excel® scape. Select a message to dis | splay furthe | er details. |
|------------------|-----------------------|--------------------------------------|-------------|----------------------------------------------------|--------------|-------------|
| ≜ <sup>₹</sup> . | All                   | , III e                              | _           | Find                                               |              | (           |
|                  | Status                | Executed On                          | = Direction | Service Interface                                  | Party        | Created     |
| •                | Successful            | 02-02-2017 07:51:07 AM PST           | Incoming    | ServiceRequestingIn                                | SAPE:        | 02-02-201   |
|                  | Successful            | 02-02-2017 07:47:56 AM PST           | Incoming    | ServiceRequestingIn                                | SAPE:        | 02-02-201   |
|                  | Application Error     | 02-02-2017 06:41:03 AM PST           | Outgoing    | Account360                                         |              | 02-02-201   |
|                  | Application Error     | 02-02-2017 06:39:10 AM PST           | Outgoing    | Account360                                         |              | 02-02-201   |
|                  | Application Error     | 01-29-2017 08:50:15 AM PST           | Outgoing    | Account360                                         |              | 01-29-201   |
|                  |                       |                                      |             |                                                    |              |             |
| ۲                | System Error          | 01-29-2017 03:12:10 AM PST           | Outgoing    | CPMOpportunityProjectReplicationSelfInitiatedOut   |              | 01-29-201   |

### Web Service Message Monitoring (All)

| n<br>K | Last Updated On:         | 02-06-2017 05:01:24 AM |                         |           |                                                      |       |                         |                                                                                                    |
|--------|--------------------------|------------------------|-------------------------|-----------|------------------------------------------------------|-------|-------------------------|----------------------------------------------------------------------------------------------------|
|        | PROCESSINGSTATUSCOD<br>E | Status                 | Executed On             | Direction | Service Interface                                    | Party | Created On              | Error Text                                                                                                    |
|        | 3 - Application Error    | 3 - Application Error  | 01-02-2017 07:36:09 PM  | Outgoing  | CPMOpportunityProjectRepli<br>cationSelfInitiatedOut | EC3   | 01-02-2017 07:36:07 PM  | CM_MBF_OPA_TRANSF_D<br>EF:An exception<br>occurred.External code for<br>LanguageCode E of Map<br>Group 03 could not be<br>determined |
|        | 3 - Application Error    | 3 - Application Error  | 02-02-2017 06:39:10 AM  | Outgoing  | Account360                                           |       | 02-02-2017 06:39:10 AM  | HTTP Code: 503 ( Service<br>Unavailable )                                                                                            |
|        | 3 - Application Error    | 3 - Application Error  | 12-18-2016 07:23:48 PM  | Outgoing  | SalesOrderPricingInformatio<br>nRequestingOut        |       | 12-18-2016 07:23:48 PM  | HTTP Code: 503 (Service Temporarily Unavailable)                                                                                     |
|        | 4 - System Error         | 4 - System Error       | 12-18-2016 07:22:03 PM  | Outgoing  | CPMOpportunityProjectRepli<br>cationSelfInitiatedOut |       | 12-18-2016 07:18:53 PM  | SRT: HTTP error: ("HTTP<br>Code 503: Service<br>Temporarily Unavailable -<br>Details see in error log of<br>transaction SRTUTIL")    |
|        | 3 - Application Error    | 3 - Application Error  | 11-13-2016 08:06:05 PM  | Outgoing  | CPMOpportunityProjectRepli<br>cationSelfInitiatedOut | EC3   | 11-13-2016 08:06:03 PM  | CM_MBF_OPA_TRANSF_D<br>EF:例外が発生しました.Lan<br>guageCode P<br>マップグループ 03<br>の外部コードを決定できま<br>せんでした                                        |
|        | 2 Application Error      | 2 Application From     | 40 40 0040 07:04:04 044 | Outraine  | SalesOrderPricingInformatio                          |       | 40 40 0040 07:04:04 014 | HTTP Code: 503 ( Service                                                                                                    |

#### 1.5. Restart messages

When you finished analyze or fixed the problem you can restart the message(s), and actions like that don't bring inconsistency data on environments involved on this process integration.

Blog - Módulo CRM Email: claudio.goulart@modulocrm.com.br

Page 6

#### **Customization Guide - SAP C4C**

| This vi |                   | e Monitoring              | Viev    | w 🖌   Expo    | rt Restart Cancel Refresh | Export with erro | ors Subscribe |
|---------|-------------------|---------------------------|---------|---------------|---------------------------|------------------|---------------|
| ±₹∡     | All               |                           | uigoing | i messages in | Based on filter criteria  | Find             |               |
|         | Status            | Executed On               | Ŧ       | Direction     | Service Interface         | Pa               | rty Created   |
| •       | Successful        | 02-02-2017 07:51:07 AM PS | Г       | Incoming      | ServiceRequestingIn       | SA               | PE: 02-02-201 |
| •       | Successful        | 02-02-2017 07:47:56 AM PS | Г       | Incoming      | ServiceRequestingIn       | SA               | PE: 02-02-201 |
| ۲       | Application Error | 02-02-2017 06:41:03 AM PS | Г       | Outgoing      | Account360                |                  | 02-02-201     |
| ۲       | Application Error | 02-02-2017 06:39:10 AM PS | Г       | Outgoing      | Account360                |                  | 02-02-201     |
|         |                   |                           | -       | <b>0</b> / 1  | 4 1000                    |                  |               |

### 1.6. Cancel messages

On this options is allowed cancel selected messages or based on some specific criteria.

|                  | ew allows you to moni | tor and process incoming and outg | an integrated syste Selected di | lisplay further details. |                                                     |       |           |  |
|------------------|-----------------------|-----------------------------------|---------------------------------|--------------------------|-----------------------------------------------------|-------|-----------|--|
| ≜ <sup>₹</sup> ∡ | All                   | ⊿ 🛄 🔍                             |                                 |                          | Based on filter criteria                            | (     |           |  |
|                  | Status                | Executed On                       | Ŧ                               | Direction                | Service Interface                                   | Party | Created   |  |
| •                | Successful            | 02-02-2017 07:51:07 AM PST        |                                 | Incoming                 | ServiceRequestingIn                                 | SAPE: | 02-02-201 |  |
| •                | Successful            | 02-02-2017 07:47:56 AM PST        |                                 | Incoming                 | ServiceRequestingIn                                 | SAPE: | 02-02-201 |  |
|                  | Application Error     | 02-02-2017 06:41:03 AM PST        |                                 | Outgoing                 | Account360                                          |       | 02-02-20  |  |
| ۲                | Application Error     | 02-02-2017 06:39:10 AM PST        |                                 | Outgoing                 | Account360                                          |       | 02-02-20  |  |
| ۲                | Application Error     | 01-29-2017 08:50:15 AM PST        |                                 | Outgoing                 | Account360                                          |       | 01-29-201 |  |
| ×                | System Error          | 01-29-2017 03:12:10 AM PST        |                                 | Outgoing                 | CPMOpportunityProjectReplicationSelfInitiatedOut    |       | 01-29-20  |  |
|                  | Successful            | 01-29-2017 03:11:10 AM PST        |                                 | Outgoing                 | CPMOpportunityProjectReplicationSelfInitiatedOut    | EC3   | 01-29-201 |  |
| ۲                | System Error          | 01-29-2017 02:32:44 AM PST        |                                 | Outgoing                 | BusinessPartnerERPContactAddressReplicationOut      |       | 01-29-201 |  |
| ۲                | System Error          | 01-29-2017 02:32:42 AM PST        |                                 | Outgoing                 | BusinessPartnerERPReplicationOut                    |       | 01-29-20  |  |
| ۲                | System Error          | 01-29-2017 02:32:41 AM PST        |                                 | Outgoing                 | BusinessPartnerERPAddressReplicationOut             |       | 01-29-20  |  |
|                  | System Error          | 01-29-2017 02:32:40 AM PST        |                                 | Outgoing                 | BusinessPartnerERPContactAddressReplicationOut      |       | 01-29-201 |  |
| -                | Sustan Error          | 04 00 0047 00-00-00 AM DOT        |                                 | Outgoing                 | Durain and Donte on EDDA data and Data lighting Out |       | 04.00.004 |  |

### 1.7. Export with errors

This options it is used to export every error message displayed to a CSV file to help you analyze the problems on the environment.

Blog - Módulo CRM Email: claudio.goulart@modulocrm.com.br

Page 7

#### Customization Guide - SAP C4C

Y

| his vi | ew allows you to moni | tor and process inc | coming and outgoi | ng messages i | n an integrated system landscape. Select a message | rated system landscape. Select a message to display furthe |           |  |
|--------|-----------------------|---------------------|-------------------|---------------|----------------------------------------------------|------------------------------------------------------------|-----------|--|
| ≛™ ⊿   | All                   | 4                   | ■ 🔍               |               | Find                                               |                                                            | (         |  |
|        | Status                | Executed On         |                   | = Direction   | Service Interface                                  | Party                                                      | Created   |  |
|        | Successful            | 02-02-2017 07:5     | 51:07 AM PST      | Incoming      | ServiceRequestingIn                                | SAPE                                                       | 02-02-201 |  |
|        | Successful            | 02-02-2017 07:4     | 7:56 AM PST       | Incoming      | ServiceRequestingIn                                | SAPE                                                       | 02-02-201 |  |
|        | Application Error     | 02-02-2017 06:4     | 1:03 AM PST       | Outgoing      | Account360                                         |                                                            | 02-02-201 |  |
|        | Application Error     | 02-02-2017 06:3     | 9:10 AM PST       | Outgoing      | Account360                                         |                                                            | 02-02-201 |  |
|        | Application Error     | 01-29-2017 08:5     | 0:15 AM PST       | Outgoing      | Account360                                         |                                                            | 01-29-201 |  |
| ۲      | System Error          | 01-29-2017 03:1     | 2:10 AM PST       | Outgoing      | CPMOpportunityProjectReplicationSelfInitiatedOut   | ıt                                                         | 01-29-201 |  |
| •      | Successful            | 01-29-2017 03:1     | 1:10 AM PST       | Outgoing      | CPMOpportunityProjectReplicationSelfInitiatedOut   | it EC3                                                     | 01-29-201 |  |
| -      | System Error          | 01_20_2017 02:3     | 2.11 AM PST       | Outgoing      | Business Partner ERPC ontact Address Penlication   | )ut                                                        | 01-20-201 |  |

| A1 - | 1 | × | ~ | fx | Message ID, Executed On, Status, Direction, Service Interface, Created On, Party, Remote Object ID, "Error Text" |  |
|------|---|---|---|----|----------------------------------------------------------------------------------------------------|--|
|------|---|---|---|----|----------------------------------------------------------------------------------------------------|--|

C D E F G H 0 0 N 1 Message IC, Executed On, Status, Direction, Service Interface, Created On, Party, Remote Object ID, "Error Text" 2 00163E1393E61ED6B4ACB850F89C234F,01-02-2017 07:36:09 PM PST,Application Error,Outgoing,CPMOpportunityProjectReplicationSelfInitiatedOut,01-02-2017 07:36:07 PM PST,EC3,,"External code for 3 00163E1393E61ED6BAAAA6DB868F0E37,02-02-2017 06:39:10 AM PST, Application Error, Outgoing, Account 360,02-02-2017 06:39:10 AM PST,,,"" 4 00163E1393E61ED6B1B34387BABA1330,12-18-2016 07:23:48 PM PST, Application Error, Outgoing, SalesOrderPricingInformationRequestingOut, 12-18-2016 07:23:48 PM PST, "" 5 00163E1393E61ED6B1B33BC7245BB310,12-18-2016 07:22:03 PM PST,System Error,Outgoing,CPMOpportunityProjectReplicationSelfInitiatedOut,12-18-2016 07:18:53 PM PST,,,"" 6 00163E1393E61ED6AAC3F5005C61B282,11-13-2016 08:06:05 PM PST, Application Error, Outgoing, CPMOpportunityProjectReplicationSelfInitiatedOut, 11-13-2016 08:06:03 PM PST, EC3,, "LanguageCode P 7 00163E1393E61ED6B1B3718E1AAC145E,12-18-2016 07:34:04 PM PST,Application Error,Outgoing,SalesOrderPricingInformationRequestingOut,12-18-2016 07:34:04 PM PST,,,"" 8 00163E1393E61ED6A8F3E29AFA86D988,11-05-2016 02:33:42 PM PST,System Error,Outgoing,BusinessPartnerERPReplicationOut,11-05-2016 02:30:32 PM PST,700001802,"" 9 00163E1393E61ED6A8F3E29BD938D988,11-05-2016 02:33:42 PM PST,System Error,Outgoing,BusinessPartnerERPAddressReplicationOut,11-05-2016 02:30:32 PM PST,,700001802,"" 10 00163E1393E61EE6B1B5925AF2C0E1FE,12-18-2016 09:35:57 PM PST, Application Error, Outgoing, QueryCustomerQuoteBasicDataOut, 12-18-2016 09:35:57 PM PST, ,,," 11 00163E1393E61EE6B1B5A09391DD4226,12-18-2016 09:39:08 PM PST, Application Error, Outgoing, QuerySalesOrderBasicDataOut, 12-18-2016 09:39:08 PM PST, ,,, " 12 00163E1393E61ED6A8F3F437A4FA9A2A,11-05-2016 02:37:38 PM PST,System Error,Outgoing,BusinessPartnerERPReplicationOut,11-05-2016 02:34:29 PM PST,,700001802,"" 13 00163E1393E61ED6A8F3F438EA319A2A,11-05-2016 02:37:38 PM PST,System Error,Outgoing,BusinessPartnerERPAddressReplicationOut,11-05-2016 02:34:29 PM PST,,700001802,""

14 00163E1393E61ED6A8F3BC15347E586B,11-05-2016 02:25:06 PM PST, System Error, Outgoing, BusinessPartnerERPReplicationOut, 11-05-2016 02:21:55 PM PST,, 700001801,"" 15 00163E1393E61ED6A8F3BC163F05986B,11-05-2016 02:25:06 PM PST, System Error, Outgoing, BusinessPartnerERPAddressReplicationOut, 11-05-2016 02:21:55 PM PST, 700001801,"" 16 00163E1393E61EE6B1B5C00513D5A328,12-18-2016 09:46:10 PM PST, Application Error, Outgoing, DocumentPrintPreviewRequestingOut, 12-18-2016 09:46:10 PM PST,,,"" 17 00163E1393E61ED6BAAAAF66EB5EEE4C,02-02-2017 06:41:03 AM PST,Application Error,Outgoing,Account360,02-02-2017 06:41:03 AM PST,,,"" 18 00163E1393E61ED6A8F416BF67889B01,11-05-2016 02:45:22 PM PST, System Error, Outgoing, BusinessPartnerERPAddressReplicationOut, 11-05-2016 02:42:12 PM PST, 700001802, "" 19 00163E1393E61ED6A8F416C05EC29B01,11-05-2016 02:45:22 PM PST,System Error,Outgoing,BusinessPartnerERPReplicationOut,11-05-2016 02:42:12 PM PST,,700001802," 20 00163E1393E61ED6A8F4ABB9FD80DEFC,11-05-2016 03:15:34 PM PST,Application Error,Outgoing,BusinessPartnerERPReplicationOut,11-05-2016 03:15:32 PM PST,EC3,,"External code for BusinessPartner 21 00163E1393E61ED6BAABDD3895F73727,02-02-2017 07:47:56 AM PST, Successful, Incoming, ServiceRequestingIn, 02-02-2017 07:47:34 AM PST, SAPESD\_StandardBasedGroupware,," 22 00163E1393E61ED6A8F4ABE08BA25EFC,11-05-2016 03:18:44 PM PST,System Error,Outgoing,BusinessPartnerERPAddressReplicationOut,11-05-2016 03:15:34 PM PST,,700001803,"" 23 00163E1393E61ED6A8F4B47177C3DF26,11-05-2016 03:17:32 PM PST, Application Error, Outgoing, BusinessPartnerERPReplicationOut, 11-05-2016 03:17:30 PM PST, EC3,, "External code for BusinessPartner 24 00163E1393E61ED6B1BCFE6EBEDAD0F5,12-19-2016 04:40:59 AM PST,System Error,Outgoing,BusinessPartnerERPAddressReplicationOut,12-19-2016 04:37:49 AM PST,,700001825,"" 25 00163E1393E61ED6A8F4B4A718EC9F26,11-05-2016 03:20:41 PM PST,System Error,Outgoing,BusinessPartnerERPAddressReplicationOut,11-05-2016 03:17:32 PM PST,,700001803," 26 00163E1393E61ED6B1BCFE6F979410F5,12-19-2016 04:40:59 AM PST, System Error, Outgoing, BusinessPartnerERPReplicationOut, 12-19-2016 04:37:49 AM PST,, 700001825,"" 27 00163E1393E61ED6BAABEC6B31C2B74E,02-02-2017 07:51:07 AM PST,Successful,Incoming,ServiceRequestingIn,02-02-2017 07:50:58 AM PST,SAPESD StandardBasedGroupware,," 28 00163E1393E61ED6A8F4BA5452059F8E,11-05-2016 03:21:58 PM PST,System Error,Outgoing,BusinessPartnerERPAddressReplicationOut,11-05-2016 03:18:48 PM PST,,500000551,""

#### **Subscribe** 1.8.

Subscribe allow you to receive emails when problems occur on problem

**Blog - Módulo CRM** Email: claudio.goulart@modulocrm.com.br

Page 8

#### **Customization Guide - SAP C4C**

|          | Service Message        | e Monitoring View                     | w 🖌   Expo    | rt 🖌   Restart 🖌 Cancel 🖌 Refresh Export w               | ith errors     | Subscribe   |
|----------|------------------------|---------------------------------------|---------------|----------------------------------------------------------|----------------|-------------|
| This vie | iew allows you to moni | tor and process incoming and outgoing | j messages in | an integrated system landscape. Select a message to Find | display furthe | er details. |
|          | Status                 | Executed On =                         | Direction     | Service Interface                                        | Party          | Created     |
|          | Successful             | 02-02-2017 07:51:07 AM PST            | Incoming      | ServiceRequestingIn                                      | SAPE:          | 02-02-201   |
|          | Successful             | 02-02-2017 07:47:56 AM PST            | Incoming      | ServiceRequestingIn                                      | SAPE           | 02-02-201   |
|          | Application Error      | 02-02-2017 06:41:03 AM PST            | Outgoing      | Account360                                               |                | 02-02-201   |
|          | Application Error      | 02-02-2017 06:39:10 AM PST            | Outgoing      | Account360                                               |                | 02-02-201   |
| ۲        | Application Error      | 01-29-2017 08:50:15 AM PST            | Outgoing      | Account360                                               |                | 01-29-201   |
|          | System Error           | 01-29-2017 03:12:10 AM PST            | Outgoing      | CPMOpportunityProjectReplicationSelfInitiatedOut         |                | 01-29-201   |
|          | Successful             | 01-29-2017 03:11:10 AM PST            | Outgoing      | CPMOpportunityProjectReplicationSelfInitiatedOut         | EC3            | 01-29-201   |
|          | System Error           | 01-29-2017 02:32:44 AM PST            | Outgoing      | BusinessPartnerERPContactAddressReplicationOu            |                | 01-29-201   |
|          | System Error           | 01-29-2017 02:32:42 AM PST            | Outgoing      | BusinessPartnerERPReplicationOut                         |                | 01-29-201   |

The system use your email updated on Users Data'

Blog - Módulo CRM Email: claudio.goulart@modulocrm.com.br

Page 9